# Punchout Quote to Order

Instructions for accessing a Non-catalog / Sales-created quote from Dell Punchout

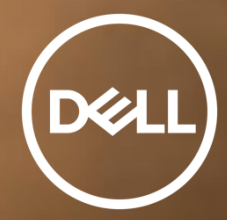

Internal Use - Confidentia

## **Dell Punchout Quote to Order**

- 1. Punchout to Dell catalog.
- 2. Click on the "Quotes" link located just below the top navigation.

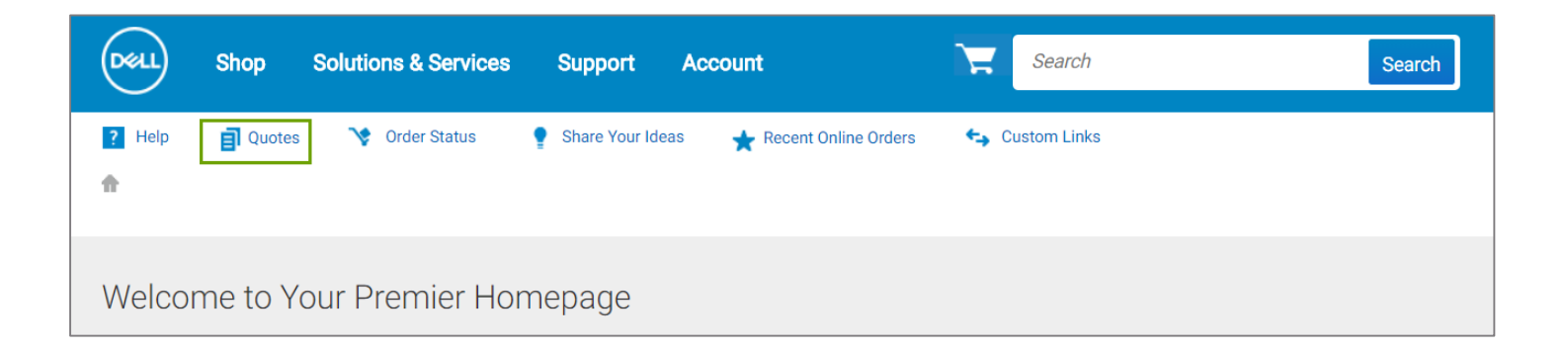

## **Dell Punchout Quote to Order**

3. Enter the **Sales-created Quote Number**. The new dynamic search box retrieves your sales quotes immediately.

| Deell                                   | Shop Solutions &                                                         | Services Support A                                                  | locount                                                         | Search                        |                       | Search               |
|-----------------------------------------|--------------------------------------------------------------------------|---------------------------------------------------------------------|-----------------------------------------------------------------|-------------------------------|-----------------------|----------------------|
| 😭 Help                                  | Quotes My Order S                                                        | tatus 🕴 Share Your Ideas                                            | 😋 Custom Links                                                  |                               |                       |                      |
| Quotes                                  |                                                                          |                                                                     |                                                                 |                               |                       | Make this my home p  |
| Choose the quotes<br>search field below | you'd like to repurchase from<br><pr></pr> <pr></pr> >to search for a qu | the list below, or search for a q<br>ote by the quote number, you m | uote by entering the quote na<br>sust enter all 9 or 13 digits. | ame, creator, buyer, eQuote i | number*, or Sales Quo | ote number* in the   |
| Purchase Selected                       | 90165664/5                                                               |                                                                     |                                                                 | L,                            |                       |                      |
| Name                                    | Number                                                                   | Created                                                             | Authorized Buyer                                                | Expires V                     | Purchased             | Subtota<br>Total Pri |
| Sales Quote                             | 90165664.5                                                               | SITTESTUSER23<br>February 5, 2018                                   | Ξ.                                                              | February 19, 2018             | No                    | £1,717.<br>£1,717.   |
|                                         |                                                                          |                                                                     |                                                                 |                               |                       | View Details         |

- 4. Click **View Details** to access the sales created quotes and purchase.
- 5. Click Create Order Requisition.

### If required enter the Customer Number

| Purchase Selected           | Search by quote nar     | ne, number, creator or buyer | ×                        |              |           |                             |
|-----------------------------|-------------------------|------------------------------|--------------------------|--------------|-----------|-----------------------------|
| Name                        | Number                  | Created                      | Authorized Buyer         | Expires      | Purchased | Subtotal / 🕶<br>Total Price |
| Further validatio           | n is required to retrie | ve Quote #12345678           | 90000. Please enter Cust | omer Number. |           |                             |
| Customer Number             |                         |                              |                          |              |           |                             |
| <br>Omit leading zeros when | Retrieve Quot           | Find customer number         |                          |              |           |                             |

| In > Quotes >   | Quote 90165664.5               |          |            |                  |                                    |                         |
|-----------------|--------------------------------|----------|------------|------------------|------------------------------------|-------------------------|
| Sales C         | luote                          |          |            |                  | VAT                                | Applicable Items : £142 |
| Quote number: 9 | 0165664.5                      |          |            |                  |                                    | Total : £1,704          |
|                 |                                |          |            | Crease           | Jroer Regulation                   | Continue shopping •     |
| items           |                                | Quantity | Unit Price | Item total       | Parime                             | CT04 54                 |
|                 |                                |          |            |                  | VAT-Exempt items                   | £1,277.15               |
|                 | Inspiron 15 7566               | 1        | £373.63    | £373.63          | VAT Applicable Items               | £142.35                 |
| 1.55            | Discounted unit price: £292.55 |          |            |                  | VAT                                | £284.70                 |
|                 |                                |          |            |                  | Total:<br>Including VAT & Delivery | £1,704.20               |
|                 | Premier discount               |          |            | -£834.40         |                                    |                         |
|                 | Show full spec                 |          |            |                  | Created                            | February 5, 2018        |
|                 |                                |          | ite        | m total: £373.63 | Explore                            | Enhrunn 10, 2018        |
|                 |                                |          |            |                  | Extures                            | Peuroary 19, 2016       |

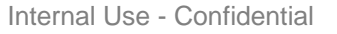

## **Dell Punchout Quote to Order**

7. Complete the Shipping and Handling Method and Trade Compliance. Click Continue.

| <b>•••</b> •                   |                                          |                                                  |                     |                                    |            |
|--------------------------------|------------------------------------------|--------------------------------------------------|---------------------|------------------------------------|------------|
| Shippin                        | g and Payn                               | nent                                             |                     |                                    |            |
|                                | Shipping and Payment                     | Rev                                              | ew                  | Regulation In                      | Itlated    |
| Checkou                        | ut                                       |                                                  |                     |                                    |            |
| Order Cont                     | act                                      |                                                  |                     | Subtotal (1)<br>Estimated Shipping | \$1,159.37 |
|                                |                                          |                                                  |                     | Estimated Tax                      | \$98.04    |
| Test Test, De                  | ll Test                                  |                                                  | Change              | Total                              | \$1,286.41 |
| (512) 111-111<br>test@dell.com | 1                                        |                                                  |                     |                                    |            |
|                                |                                          |                                                  |                     | Continue S                         | ecurely    |
| Dillion Infer                  |                                          |                                                  |                     | Norton                             |            |
| Billing mor                    | mation                                   |                                                  |                     | Secured                            |            |
| TEST TEST, A                   | CQSHORT ACQSHORT                         |                                                  | Change              | powered by VeriSign                |            |
| 1 DELL WAY, R                  | nber 143476922<br>DUND ROCK, TX 78682-70 | 00                                               |                     |                                    |            |
| (512) 222-222                  | 2                                        |                                                  |                     |                                    |            |
| TEST@DELL.C                    | OM                                       |                                                  |                     |                                    |            |
|                                |                                          |                                                  |                     |                                    |            |
| 🚺 If you need to               | change an existing billin                | g address or you want to create a new one, plea: | e submit a request. |                                    |            |
|                                |                                          |                                                  |                     |                                    |            |
| Shipping In                    | formation                                |                                                  |                     |                                    |            |
| 🔲 Same as billi                | ng information                           |                                                  |                     |                                    |            |
| Search company                 | contacts                                 |                                                  |                     |                                    |            |
| Name                           | Company name                             | Address                                          |                     |                                    |            |
| TEST TEST                      | ACQSHORT                                 | 1 Dell Way, Round Rock, TX 78682-7000            | Edit Select         |                                    |            |
|                                |                                          |                                                  |                     |                                    |            |

8. Verify the requisition details. Click Submit Order Requisition.

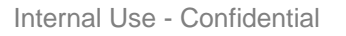

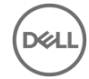

## Need help?

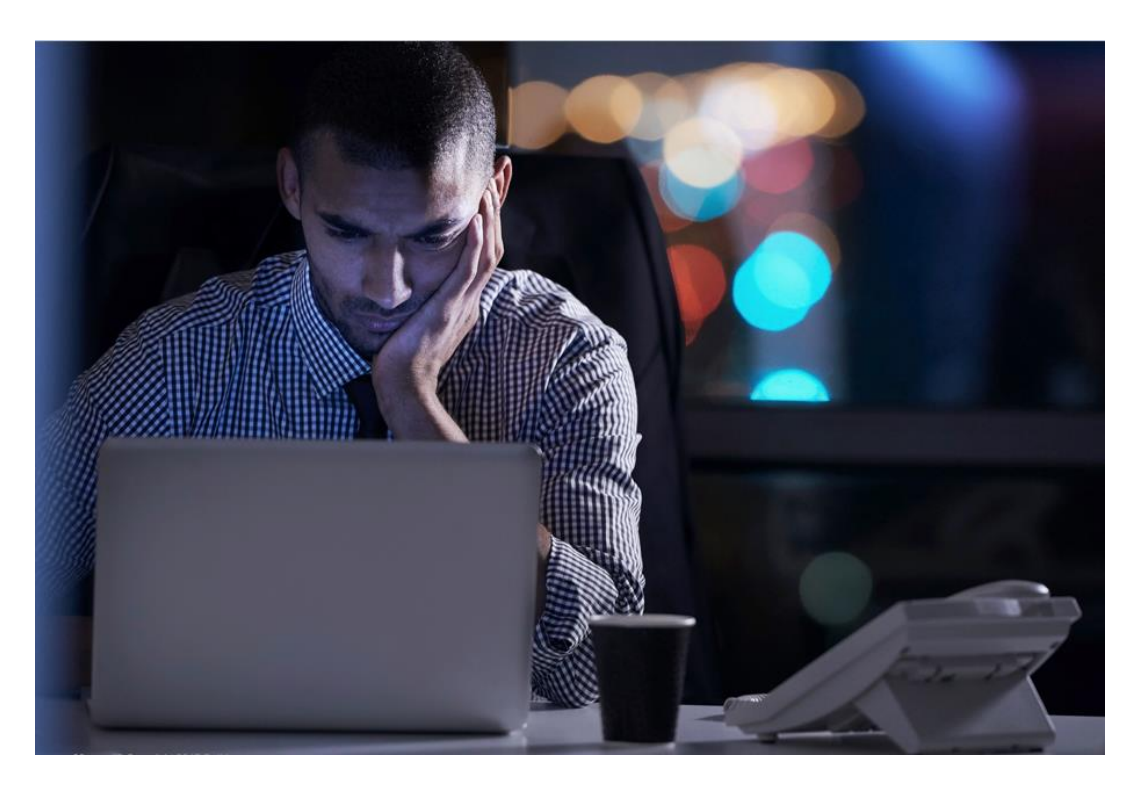

#### **Premier Helpdesk**

If you have any technical support questions, please contact the Dell Support Team:

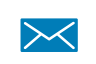

Premier Helpdesk Mailbox Global B2B\_Support@dell.com

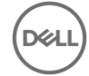

Internal Use - Confidential

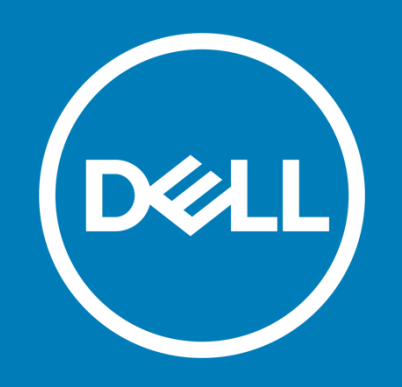